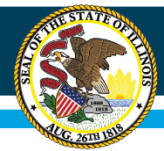

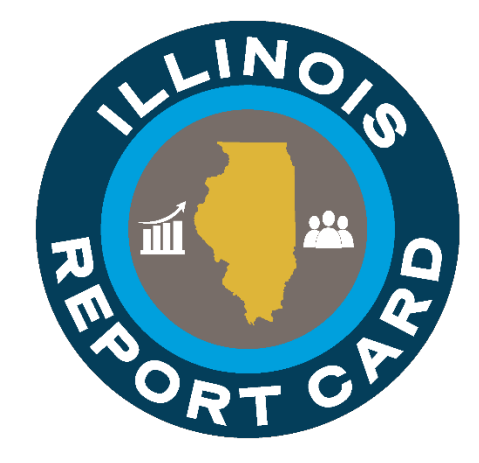

## **Entity Profile System 2023**

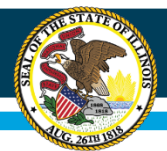

#### Presenters

- Janie Cartwright: *Data Strategies and Analytics*
- Matthew Jacobs, *Data Strategies and Analytics*
- Ann Plogger, *Technology Support and Infrastructure*

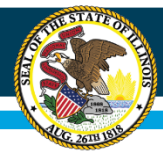

## **Purpose and Objectives**

- 1. Understand EPS and how its information is used
- 2. Demonstrate how to update information in EPS by category and type of change

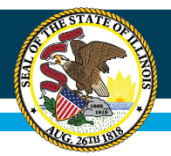

## Agenda

- ✓ Introduction to EPS
- ✓ Entity Categories
- ✓ Updating/Verifying Info
- ✓ Accessing EPS through IWAS
- ✓ Resources/Contacts
- ✓ Next Steps

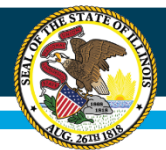

### What is EPS?

- Entity Profile System
- National School Lunch Program (NSLP)
- Contact Information
- Grades Served
- Entity Attributes
- Other Info

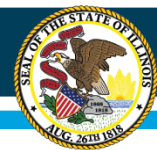

### How is the Data Used?

- Funding
- Reporting
- Other ISBE Systems
- Directory of Educational Entities

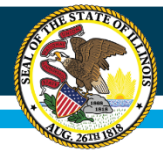

### How to Update EPS

Process differs by:

- A. Category
- B. Change Type

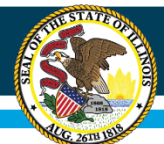

#### **Category Types**

| Category | Description                                                | Process<br>(A or B) |
|----------|------------------------------------------------------------|---------------------|
| А        | Regional Programs                                          | В                   |
| В        | Charter School Campuses                                    | А                   |
| С        | Nonpublic Special Education Operating Agencies             | А                   |
| D        | Nonpublic Special Education Programs                       | А                   |
| E        | Early Childhood Attendance Sites                           | А                   |
| 0        | Intermediate Service Centers                               | А                   |
| 1        | Regional Offices of Education                              | В                   |
| 2        | Public Districts                                           | В                   |
| 3        | Nonpublic Districts/Schools                                | В                   |
| 4        | Public Schools                                             | В                   |
| 5        | Misc. Payees                                               | А                   |
| 6        | Special Education Districts/Cooperatives                   | А                   |
| 7        | Special Education Schools                                  | А                   |
| 8        | Other State-Funded Entities & Hybrid High School Districts | А                   |
| 9        | CTE Area Career Centers/Education for Employment (EFE)     | А                   |

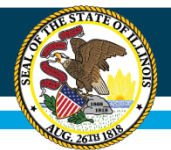

### Change Type

- Categories A, 1, 2, 3, 4
- Major Changes = Process A
- Minor Changes = Process B

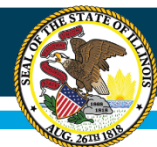

## Major vs. Minor

#### Major Updates

- Grade level updates that change entity type\*
- New school
- School closures

#### Minor Updates

- Contact person
- Phone #
- Address
- Email
- Grade level updates that do not change entity type\*

\* i.e. from middle school to high school, elementary to middle school, etc.

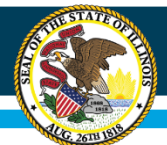

#### **Process A - Letterhead**

- Categories B, C, D, E, 0, 5, 6, 7, 8, 9
- Major Updates for Categories A, 1, 2, 3, 4
- Send letter on letterhead to ISBE
- Required info noted in <u>EPS Guidelines</u> document on <u>EPS Website</u>
- Email to <a>EPSChange@isbe.net</a>

Or Mail to: Illinois State Board of Education Attention: Technology Support and Infrastructure S-395 100 North First Street Springfield, IL 62777

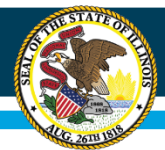

#### **Process B – IWAS**

- Categories A, 1, 2, 3, 4
- Major Changes = Process A
- Minor Changes = Process B

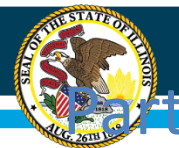

# Updating Contact Info in ISBE's Entity Profile System (EPS)

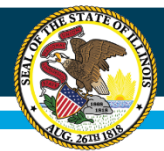

- Access EPS through ISBE's Web Application Security System (IWAS)
- Link to IWAS from ISBE's Homepage: <u>https://www.isbe.net/</u>

| State Board of<br>Education |                | System Quick Links<br>DATA SYSTEMS<br>ELIS: Educator Licensure<br>Information System | <ul> <li>Illinois Report Card</li> </ul> | Careers at ISBE Contact Us | Search       | ₽ Translate ▼ |
|-----------------------------|----------------|--------------------------------------------------------------------------------------|------------------------------------------|----------------------------|--------------|---------------|
| <b>^</b>                    | ٩              | IWAS: ISBE Web Application<br>Security                                               | **                                       | ۲                          |              | ۲             |
| HOME                        | ADMINISTRATORS | INQUIRY SYSTEMS                                                                      | & STUDENTS                               | COMMUNITY &<br>PARTNERS    | NEWS & MEDIA | TOPICS        |
|                             | CURRENT TOPICS | FRIS Inquiry: Financial<br>Reimbursement Information<br>System Inquiry               | E LATEST                                 | NEWS                       |              |               |

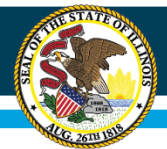

Enter Login information or select the Sign Up
 Now link
 Illinois State Board of Education

| SBE Home          | Already have an account? Login Here :                                             | New Partner - Sign up Now                                                                                               |
|-------------------|-----------------------------------------------------------------------------------|----------------------------------------------------------------------------------------------------|
| ome               | Login Name Password                                                               | Some ISBE web-based systems require electronic signatures. You co                                                       |
| ign Up Now        |                                                                                   | link. After you establish your logon, you will then have the ability to<br>request authorization to use ISBE's systems. |
| et Password       | Remember Login Name                                                               |                                                                                                    |
| ontact Us         | LOG IN                                                                            | <u>Sign Up Now</u>                                                                                                    |
| ala               | Forgot Your Password?                                                             | Need Help?                                                                                                    |
| AS User Guide 🧼   | If you have forgotten your login name or password, click on the link below.       | If you need help with logging in, the sign up procedure or your<br>password, please click on the link below.            |
| AS Training Video | Find Login/Password                                                               | Help                                                                                                    |
|                   | This web site has been optimized for Internet Explorer 6.0 or a browsers by clici | bove / Firefox 2.0 or above. You can download the latest version of thes<br>king on the following icons.                |
|                   |                                                                                   |                                                                                                    |

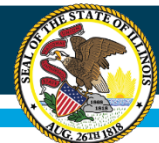

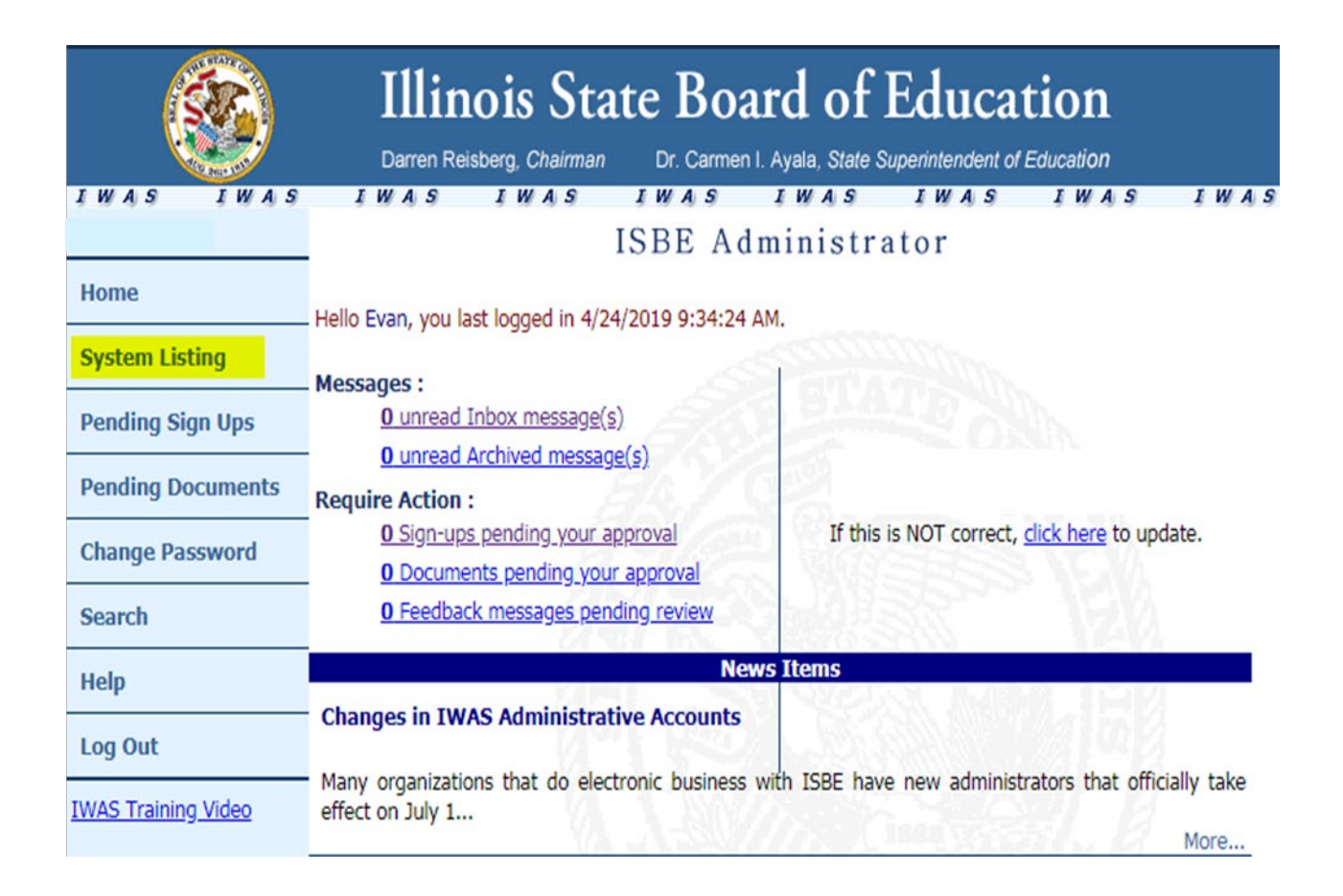

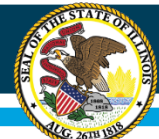

|                     | Illinois State Bo                                                                       | oard of                     | Educati              | on                       |
|---------------------|-----------------------------------------------------------------------------------------|-----------------------------|----------------------|--------------------------|
|                     | Darren Reisberg, Chairman Dr. Carl                                                      | men I. Ayala, State S       | Superintendent of Ed | ucation                  |
| IWAS IWAS           | IWAS IWAS IWAS                                                                          | IWAS                        | IWAS                 | IWAS IWAS                |
|                     | M y                                                                                     | Systems                     |                      |                          |
| Home                | Below are systems that you are either au<br>either your district (Pending-District), B( | thorized to use o           | r are awaiting au    | uthorization from        |
| System Listing      | are "Authorized" to access a system, sim                                                | ply click on the s          | ystem description    | n to use it.             |
| Pending Sign Ups    | Catogorios, etc., s                                                                     | S 514                       |                      | Click Here for Due Dates |
| Pending Documents   | Categories - Click to Expand/Collapse Tree                                              |                             |                      | AULIONZALION             |
| Change Password     | Data Quality Dashboard                                                                  |                             | 0 🖬 🔮                | Authorized               |
| Search              | Employment Information System (EIS)                                                     |                             | 0 🖬 🔮                | Authorized               |
| u.l.                | - Monthly                                                                               |                             |                      |                          |
| нер                 | Student Information System - Statev                                                     | vide                        | 0 🖬 🔮                | Authorized               |
| Log Out             | 🖻 ISBE Internal                                                                         |                             |                      |                          |
| IWAS Training Video | i⊟- Web                                                                                 |                             |                      |                          |
|                     | Entity Profile System (Internal)                                                        | $\langle // h \rangle$      | 0 🖬 🔮                | Authorized               |
|                     | Legend: ① : System Description - Detailed                                               | 📑 : Due Dates               | 🛃 : Profile          |                          |
|                     |                                                                                         |                             | Want to Signup       | for Other Systems?       |
|                     | Copyright © 201                                                                         | 9 Illinois State Board of I | Education            |                          |

#### How to Update & Add Information in EPS Welcome Screen

| he    | <ul> <li>Entity Profile System has the following features for all EPS Profiles :</li> <li>Requires an "Effective Date" for all EPS profile changes. This allows for the post dating of changes for the next school year (e.g. July ' <ul> <li>The requirement of an "Effective Date" also allows for multiple pending changes to be requested for an EPS profile in one sitting.</li> </ul> </li> </ul>                                                                                                    |
|-------|----------------------------------------------------------------------------------------------------|
| The   | <ul> <li>Entity Profile System has the following features for ROEs and Public Districts :</li> <li>Allows authorized ROE personnel to electronically update ROE profile information and view all Districts and Schools in their ROE.</li> <li>Allows authorized Public School District personnel to electronically update profile information for their District or Schools.</li> <li>Sends automatic emails to all relevant ROE and District EPS users when an Entity Profile is updated.</li> <li>Includes a report showing all district and school information for ROE staff.</li> <li>Includes a report showing all school information for Public District Staff.</li> </ul> |
| The   | <ul> <li>Entity Profile System has the following features for Non-Public Schools :</li> <li>Allows authorized Non-Public School personnel to electronically update EPS profile information.</li> </ul>                                                                                                    |
| For a | all current procedures please consult the document at the following link:<br>S Codes: Guidelines and Procedures for Changes                                                                                                    |
| c     | Continue                                                                                                    |

#### **Home Screen**

|             |                     |          |                  |                   |                    |        | Home    | History        | Reports |
|-------------|---------------------|----------|------------------|-------------------|--------------------|--------|---------|----------------|---------|
|             | RCDT\$              | En       | tity Name        | Contact Name      |                    | Status |         | Effective Date |         |
| New Change  | 01-010-0101-01-0000 | ) Sam    | ple District 100 | Sample Superinten | ndent              |        |         |                |         |
|             |                     |          |                  |                   |                    |        |         |                |         |
|             |                     |          |                  |                   |                    |        |         |                |         |
| Schools     |                     |          |                  |                   |                    |        |         |                |         |
| 00110010    |                     |          |                  |                   |                    |        |         |                |         |
|             |                     |          |                  |                   |                    |        | Search: |                |         |
|             | RCDTS               | Category | 🔶 Entity Name    | ¢                 | Contact Name       | \$     | Status  | ♦ Effective D  | ate 🔶   |
| New Change  | 01-010-0101-01-0101 | 4        | Sample School 2  | 1                 | Sample Principal 1 |        |         |                |         |
| New Change  | 01-010-0101-01-0102 | 4        | Sample School 2  | 2                 | Sample Principal 2 |        |         |                |         |
| New Change  | 01-010-0101-01-0103 | 4        | Sample School 3  | 3                 | Sample Principal 3 |        |         |                |         |
| New Change  | 01-010-0101-01-0104 | 4        | Sample School 4  | 1                 | Sample Principal 4 |        |         |                |         |
| New Change  | 01-010-0101-01-0105 | 4        | Sample School 5  | 5                 | Sample Principal 5 |        |         |                |         |
| Edit Change | 01-010-0101-01-0106 | 4        | Sample School 6  | 5                 | Sample Principal 6 |        | Pending | 04/23/2019     |         |
|             |                     |          |                  |                   |                    |        |         |                |         |

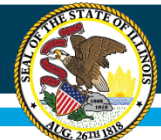

### **No Changes Checkbox**

| Cancel 🖺 Save Request | EPS Information                                                                                                    |
|-----------------------|----------------------------------------------------------------------------------------------------|
| Cancel 🖹 Save Request |                                                                                                    |
|                       | Website Url www.sampledistrict.edu<br>Block Schedule?<br>Magnet School?<br>Grades Served<br>P K 1 2 3 4 5 6 7 8 9 10 11 12 U                                    |
|                       | Entity Attributes         NCES ID (LEA)       0000000         EFE       000         To request a change to Entity Attributes, please email us at: help@isbe.net |
|                       |                                                                                                    |
|                       |                                                                                                    |
|                       |                                                                                                    |
|                       |                                                                                                    |

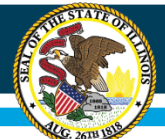

#### How to Update or Add in EPS

| EPS NSLP                                         |         |  |
|--------------------------------------------------|---------|--|
| Entity Profile System                            | ו (EPS) |  |
| Mailing<br>Sample Address                        |         |  |
| Phone Numbers 🔂                                  |         |  |
| Business<br>(000) 000-0000                       |         |  |
| Contacts 🛨                                       |         |  |
| Principal<br>Sample Principal<br>Address + Phone |         |  |

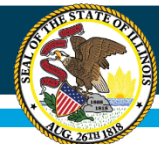

### Update\Edit Contact

| Edit Contact                                                     |                                            |                                                    | ×                      |
|------------------------------------------------------------------|--------------------------------------------|----------------------------------------------------|------------------------|
| Existing Contact<br>Principal                                    |                                            |                                                    |                        |
| Salutation<br>Mr. <b>v</b><br>Contact Type<br>Principal <b>v</b> | First Name<br>Sample<br>Title<br>Principal | Middle Name<br>Email<br>sampleprincipal@sample.edu | Last Name<br>Principal |
|                                                                  |                                            |                                                    | Save Close             |

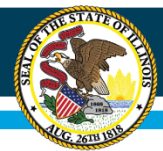

### **Contact Type Menu**

- Be sure to select the appropriate Contact Type by using the drop down menu shown here
- There are many options available so be certain to take a look!

| Existing Contact<br>Principal                                                                                                    |                      |
|----------------------------------------------------------------------------------------------------|----------------------|
| Salutation<br>Mr. v                                                                                                    | First Name<br>Sample |
| Contact Type                                                                                                    | Title                |
| Regional Superintendent         District Superintendent         Principal         Director         Administrator         Sponsor Contact         Sponsor Claim Contact         Site Contact         Executive Director         Chairperson         Seamless Contact         Contractor Contact         Authorized Representative         CEO         Secondary Site Contact         ACCESS Coordinator         DLM-AA Coordinator         ISA Coordinator         KIDS Coordinator         NAEP Coordinator |                      |

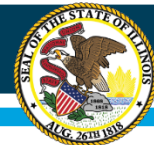

#### **Create New Address**

| Create New Address |      |                   |     | ×          |
|--------------------|------|-------------------|-----|------------|
| Address Type       |      | Additional Name   |     |            |
| Street Address     | City | State<br>Illinois | Zip |            |
|                    |      |                   |     | Save Close |

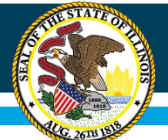

#### National School Lunch Program (NSLP)

| EPS NSLP                                   |         |                       |   |
|--------------------------------------------|---------|-----------------------|---|
| National School Lund                       | ch Prog | gram (NSLP)           |   |
| Delivery<br>Sample Address                 | ×       |                       |   |
| Phone Numbers 🕂                            |         |                       |   |
| Business<br>(000) 000-0000                 | ×       | Fax<br>(000) 000-0000 | × |
| Contacts 🕂                                 |         |                       |   |
| Site Contact                               | ø       |                       |   |
| Sample Contact                             |         |                       |   |
| Business<br>(000) 000-0000                 | 2       |                       |   |
| Fax<br>(000) 000-0000<br>+ Address + Phone | ×       |                       |   |

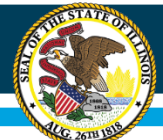

#### Final Step – Save Request!

| Sample Scho                                                                   | ol District ( | 01-010-010 | 1-01-0000)                                                                                                    |  |
|-------------------------------------------------------------------------------|---------------|------------|----------------------------------------------------------------------------------------------------|--|
| Request a Change                                                              |               |            | EPS Information                                                                                                    |  |
| Effective Date                                                                | C             | Cancel     | Website Url www.sampledistrict.edu<br>Block Schedule?<br>Magnet School?<br>Grades Served<br>P K 1 2 3 4 5 6 7 8 9 10 11 12 U         |  |
| EPS NSLP<br>Entity Profile System<br>Addresses +<br>Mailing<br>Sample Address | (EPS)         |            | Entity Attributes<br>NCES ID (LEA) 0000000<br>EFE 000<br>To request a change to Entity Attributes, please email us at: help@isbe.net |  |
| Phone Numbers + Business (000) 000-0000 Contacts +                            | 1             |            |                                                                                                    |  |

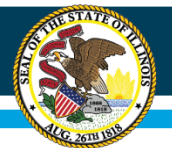

### **ISBE Process- What Happens Next?**

- ISBE receives the requested changes from EPS
- ISBE staff processes requests when they are received
  - Processing may take several days
- Newly added superintendents will receive an email within a few days containing instructions to setup their IWAS Administrator account

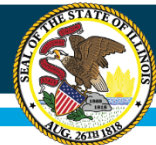

#### **EPS - History of Changes**

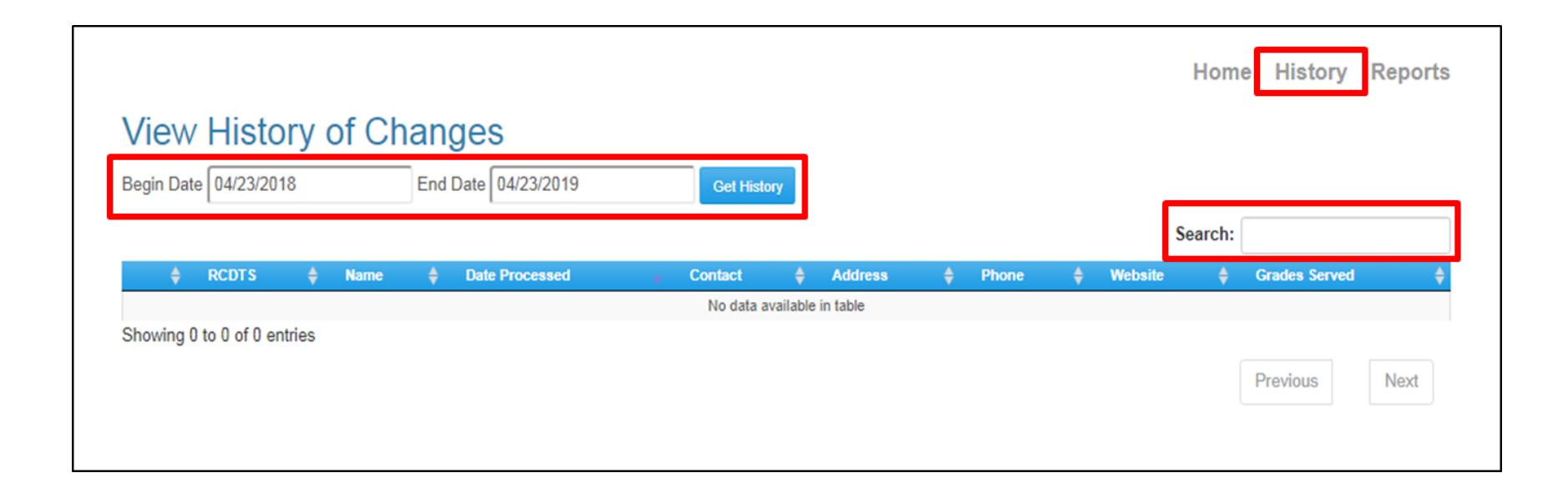

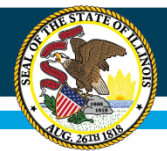

## **EPS – District Report**

- Click on 'Reports' in the top right corner to view your district report
- This report will show the information for your District and all schools within your District

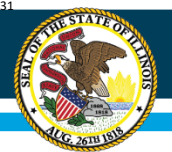

### **ISBE Contact Information**

#### **Data Strategies & Analytics**

- General Questions
  - Contact Datahelp: <u>datahelp@isbe.net</u>
- For letters to request school openings/closures:
  - Contact EPSChange: <u>epschange@isbe.net</u>

#### Help Desk for IWAS technical issues

- (217) 558 - 3600

#### **EPS Guidance Document**

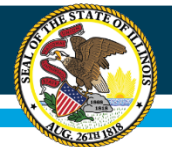

Illinois State Board of Education

#### Questions

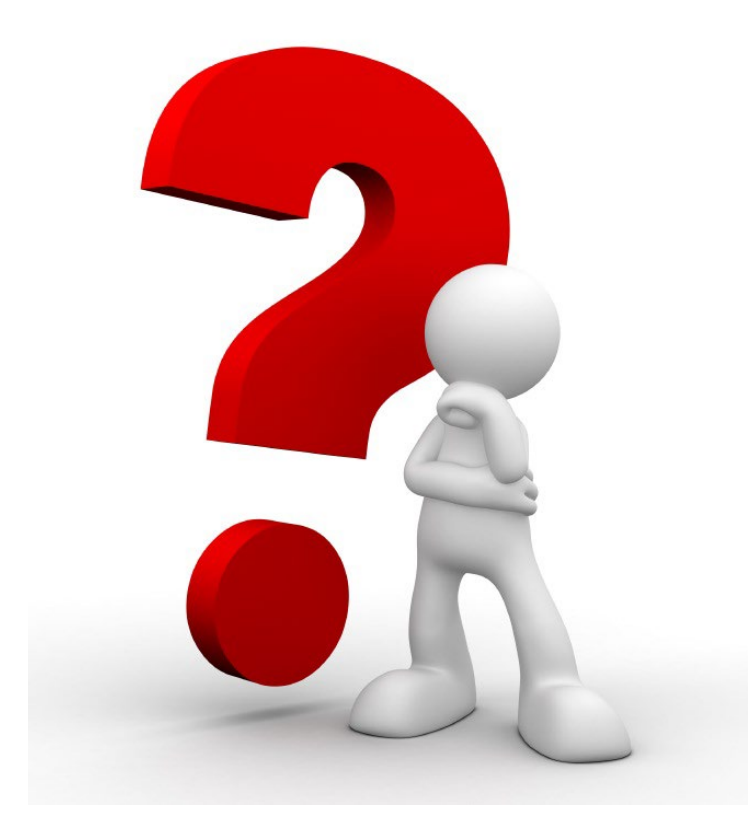